# 在思科业务控制面板上管理日志设置

## 目标

思科业务控制面板提供的工具可帮助您使用网络浏览器轻松监控、管理和配置Cisco 100至500系列 网络设备,如交换机、路由器、无线接入点(WAP)和思科业务无线设备。它还会通知您有关设备和 思科支持的通知,如新固件的可用性、设备状态、网络设置更新以及不再在保修期内或支持合同覆 盖的任何已连接设备。

思科业务控制面板的"日志记录设置"页面控制平台将由不同软件模块在日志文件中保留哪些信息。 此信息对于支持工程师使用思科业务控制面板诊断问题非常重要,这有助于他们排除故障并提供适 当设置。

本文提供有关如何管理思科业务控制面板上的日志设置的说明。

## 适用设备 |软件版本

•思科业务控制面板 | 2.2

## 在思科业务控制面板上管理日志设置

### 在思科业务控制面板上配置日志记录设置

第1步

•登录思科业务控制面板管理用户界面。

| Eng | lish | - |
|-----|------|---|
|-----|------|---|

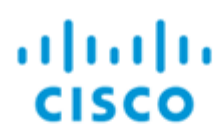

## Cisco Business Dashboard

|           | Th    | is field is require | d |
|-----------|-------|---------------------|---|
| Password* |       |                     |   |
|           |       |                     |   |
| _         |       |                     |   |
|           | Login |                     |   |
|           |       | ,                   |   |

• 选择**系统**。

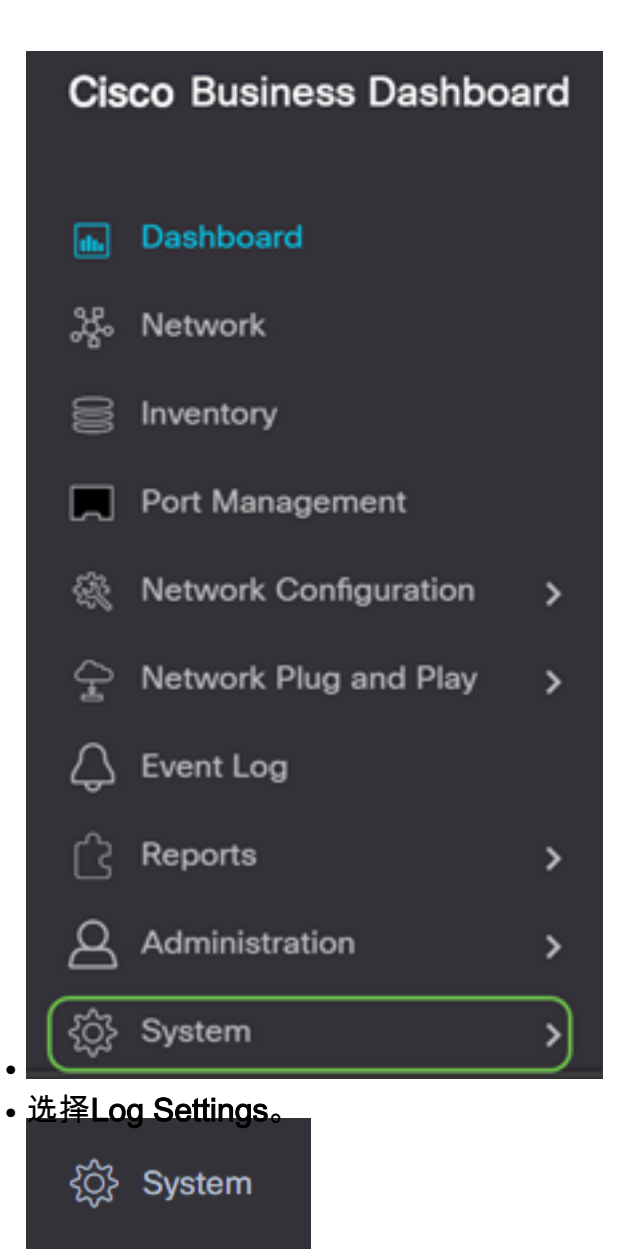

License

Certificate

**Email Settings** 

API Usage

Backup

Restore

Platform Settings

**Privacy Settings** 

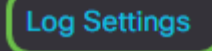

### 步骤 2

为每个设置选择一个单选按钮。选项有:

- 错误 仅错误级别消息。
- 警告 警告和错误。
- 信息 信息性消息及以上信息。这是默认设置。
- 调试 所有消息,包括低级调试消息。

## ■ Cisco Business Dashboard

Log Settings

| Web Server                | ⊙ Debug O Info O Warn O Error |
|---------------------------|-------------------------------|
| PNP Server                | O Debug O Info O Warn O Error |
| API Server                | O Debug O Info O Warn O Error |
| Inventory Service         | O Debug O Info O Warn O Error |
| Monitor Service           | O Debug O Info O Warn O Error |
| Report Service            | O Debug O Info O Warn O Error |
| User Service              | O Debug O Info O Warn O Error |
| Remote Controller Service | O Debug O Info O Warn O Error |
| Callhome Service          | O Debug O Info O Warn O Error |
| System Service            | O Debug O Info O Warn O Error |
| Platform Service          | O Debug O Info O Warn O Error |
|                           |                               |
|                           | Save Reset Download Log File  |

### 步骤 3

选择所**有设**置后,单击保存。

## ■ Cisco Business Dashboard

#### Log Settings

| Web Server                | • Debug O Info O Warn O Error |
|---------------------------|-------------------------------|
| PNP Server                | O Debug O Info O Warn O Error |
| API Server                | O Debug O Info O Warn O Error |
| Inventory Service         | O Debug O Info O Warn O Error |
| Monitor Service           | O Debug O Info O Warn O Error |
| Report Service            | O Debug O Info O Warn O Error |
| User Service              | O Debug O Info O Warn O Error |
| Remote Controller Service | O Debug O Info O Warn O Error |
| Callhome Service          |                               |

(可选)要将选项恢复为默认日志记录设置,请单击**重置**。

## ■ Cisco Business Dashboard

#### Log Settings

| Web Server                | Debug O Info O Warn O Error   |
|---------------------------|-------------------------------|
| PNP Server                | O Debug O Info O Warn O Error |
| API Server                | O Debug O Info O Warn O Error |
| Inventory Service         | O Debug O Info O Warn O Error |
| Monitor Service           | O Debug O Info O Warn O Error |
| Report Service            | O Debug O Info O Warn O Error |
| User Service              | O Debug O Info O Warn O Error |
| Remote Controller Service | O Debug O Info O Warn O Error |
| Callhome Service          | O Debug O Info O Warn O Error |
| System Service            | O Debug O Info O Warn O Error |
| Platform Service          | O Debug O Info O Warn O Error |
|                           |                               |
|                           | Save Reset Download Log File  |

## 步骤 5

## 要下载日志文件,请单击"下**载日志文件"**。

|   | =       | Cisco        | Business<br>Dashboard | S                         | System      | $\oplus$   | 4 <sup>III</sup> | ⊠ | ρ | 0 | ()• |
|---|---------|--------------|-----------------------|---------------------------|-------------|------------|------------------|---|---|---|-----|
| ( | i) Op   | eration in p | orogress. Please wa   | it.                       |             |            |                  |   |   |   | ×   |
|   | Web S   | Server       |                       | <ul> <li>Debug</li> </ul> | O Info O Wa | rn O Error |                  |   |   |   |     |
|   | PNP S   | Server       |                       | O Debug                   | ⊙ Info O Wa | rn O Error |                  |   |   |   |     |
|   | API Se  | erver        |                       | O Debug                   | ⊙ Info O Wa | rn O Error |                  |   |   |   |     |
|   | Invent  | ory Servic   | e                     | O Debug                   | ⊙ Info O Wa | rn O Error |                  |   |   |   |     |
|   | Monito  | or Service   |                       | O Debug                   | ⊙ Info O Wa | rn O Error |                  |   |   |   |     |
|   | Repor   | t Service    |                       | O Debug                   | ⊙ Info O Wa | rn O Error |                  |   |   |   |     |
|   | User S  | Service      |                       | O Debug                   | ⊙ Info O Wa | rn O Error |                  |   |   |   |     |
|   | Remot   | te Controll  | er Service            | O Debug                   | ⊙ Info O Wa | rn O Error |                  |   |   |   |     |
|   | Callho  | me Servic    | e                     | O Debug                   | ⊙ Info O Wa | rn O Error |                  |   |   |   |     |
|   | Syster  | m Service    |                       | O Debug                   | ⊙ Info O Wa | rn O Error |                  |   |   |   |     |
|   | Platfor | rm Service   | •                     | O Debug                   | ⊙ Info O Wa | rn O Error |                  |   |   |   |     |
|   |         |              |                       |                           |             |            |                  |   |   |   |     |

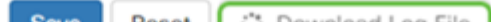

#### 步骤 6

默认情况下,文件作为.gz文*件发*送到"下*载"文*件夹。此文件需要解压。

|             | Name                                        | Date modified      | Туре    | Size      |
|-------------|---------------------------------------------|--------------------|---------|-----------|
| 1 Downloads | 2 📧 cbd.log.2020-07-28T16-28-12.326Z.tar.gz | 7/28/2020 11:28 AM | GZ File | 75,773 KB |

### 步骤 7

右键单击并选择要使用的解压缩应用。在本例中,*使用了*7-Zip。选择以将文件解压到所选位置。如 有必要,请重复此步骤。

| cbd.log.2020-07-28T16-28-12.3*<br>1 | ×      | Open<br>Open with Code                                        |   | Z File 75,773 KB                                                                                                    |
|-------------------------------------|--------|---------------------------------------------------------------|---|----------------------------------------------------------------------------------------------------|
|                                     | 2<br>2 | 7-Zip<br>CRC SHA<br>Edit with Notepad++<br>Share<br>Open with | > | Open archive<br>Open archive<br>Extract files<br>Extract Here<br>3 Extract to "cbd.log.2020-07-28T16-28-12.326Z.tar\" |

### 步骤 8

右键单击文件并选择文本文件读取器。在本例中,我们使用Notepad++编辑。

| 1 Cbd.log.2020-07-28T16-28-12.326Z. | tar 7/20/2020 11-20 AM         |
|-------------------------------------|--------------------------------|
| ManageLogSettingsontheFindITNet     | workMana Open                  |
| inified (28).zip                    | 🗙 Open with Code               |
| CDT-CBD-Rebrand-Assets.zip          | 7-Zip                          |
| IMG_1989.MOV                        | CRC SHA                        |
| Cisco Business Dashboard 2.2 - Part | 2.pptx 🙋 📝 Edit with Notepad++ |
| 现在,您应该已成功配置思科业务控制面板上的日志证            | <br>]录设置。继续查看日志!               |